## 电子招标投标告知书

根据《鄂尔多斯市公共资源交易监督管理暂行办法》有关规定, 关于电子招标投标的有关事宜告知\_\_\_\_\_

招投标业务主体单位(机构代码: )如

下:

一、在申请数字证书(CA锁)时,如因贵单位故意或过失未提供真 实、完整和准确的信息及证明材料,导致证书签发错误,造成相关各 方损失的,由贵单位承担一切责任。

二、初次申请 CA 锁有效期为一年,发放 CA 锁后,采用 CA 锁方式登陆"鄂尔多斯市公共资源交易招标投标系统",用户名密码登陆方式关闭。

三、获得 CA 锁后,便可在"鄂尔多斯市公共资源交易招标投标系统" 中进行电子招标投标各环节的操作,具体操作按照以下步骤。

1、系统登陆: 在"鄂尔多斯公共资源交易网" (www.ordosggzy.jy.com)"主体专区"栏目的"主体登陆"中点击相 应身份(投标人),选择USBKEY方式登陆"鄂尔多斯市公共资源交易 招标投标系统"(第一次使用 CA 锁需要下载安装驱动,安装驱动时 需将 CA 锁插入电脑);

2、网上报名:在"业务管理"栏目中点击"投标报名"选择项目进行报名,报名后点击右侧"打印报名回执单"(内含保证金缴纳码)确认报名成功;

3、招标文件购买与下载:在"业务管理"栏目中点击"招标文件下载",选择已报名成功的项目进行网上支付,支付成功后下载招标文

1

件。另外,购买招标文件费用的票据,在开标结束后向招标人(招标代理公司)索取;

4、招标文件查看:在"工具下载"栏目中下载"新点投标文件制作 工具",使用此工具查看招标文件。此工具需软件公司授权后方可使 用,电子招标投标系统试运行期间采取免费租用的方式授权,不允许 软件公司出售,联系电话:0477-8398619,地址:鄂尔多斯市公共资 源交易中心 807 室;

5、投标保证金缴纳:根据招标文件中要求缴纳保证金,缴纳时应在 汇款单用途栏内填写保证金缴纳码,事后由银行与我单位财务核对保 证金收取情况;

6、投标文件制作:使用已下载的"新点投标文件制作工具"进行制作和加密投标文件;

7、投标文件递交:按照招标公告中规定递交投标文件时间前,从"鄂尔多斯市公共资源交易招标投标系统"中"业务管理"栏目上传投标文件;

8、**电子开标:**开标现场,投标人必须携带本投标人的 CA 锁进行身份 确认和投标文件解密。

四、请贵单位仔细阅读本告知书,确认已掌握鄂尔多斯市公共资源交易电子招标投标的各操作环节,并已具备参与本区域电子招标投标的能力。如因贵单位操作造成相关各方损失的,由贵单位承担一切责任。 招投标业务主体单位(公章):

## 年月日

注:本告知书一式二份,一份交招投标业务主体单位,一份市公管办留存。

2